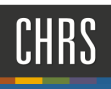

# START A RECRUITMENT: CREATE A NEW POSITION DESCRIPTION TEMPLATE

Recruitments within CHRS-Recruiting begin with the Division Liaison or Hiring Manager.

| A. In the MyCSUDH dashboard,<br>click on <b>Recruiting&gt;CHRS</b><br><b>Recruiting</b> . | Image: Stream of the stream of the stream of th |
|-------------------------------------------------------------------------------------------|----------------------------------------------------------------------------------------------------|
|                                                                                           | Report My Time Adobe Math-<br>ematica Office 365                                                                                                    |
| <ul> <li>Authenticate using your<br/>campus username and<br/>password.</li> </ul>         | CSUDH AUTHENTICATION SERVICE                                                                                                    |
|                                                                                           | Password: Login                                                                                                    |
| Now you are in My Dashboard.                                                              | Jobs People Recent Items - Dolores - 😧 -                                                                                                    |
| At the namburger menu                                                                     | Dashboard a o<br>the Current jobs A B Tasks A                                                                                                    |
| Click on Manage position<br>descriptions.                                                 | Image: Control of the second second secon       |
|                                                                                           | kg <sup>2</sup> English (US)   Powered by PageUp                                                                                                    |

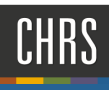

| Α. | In the upper-left hand, click<br>on the hyperlink <b>New</b> | PageLp     Position Description                                                                                                    | Jobs People Recent Rems v Andres v 💽 v        |
|----|--------------------------------------------------------------|----------------------------------------------------------------------------------------------------|-----------------------------------------------|
|    | position description.                                        | PD No. Working title Postion Number Employee No. Reports to Work Type  *Division Sub dispartment Approval status Status All • All • Approval status                                                                                                    | Campus<br>Al<br>Clear Search                  |
|    |                                                              | PD No. Working title Postion Number Employee Name Reports to Date modified Approvals                                                                                                    | tatus                                         |
|    |                                                              | P0-333         1032-144001FB0040FE3000FL30586FE112EVELOLINOLISIOF         341132,2440         1481           P0-334         1032-244001EVEEDED         1012         24112         1411           P0-334         1032-244001EVEED         1012         24112         1411 | Edit View Recruit for position Archive        |
|    |                                                              | PD-335 1035-1-Administrative Support Coordinator I SL-00010376 Carolyn Jean Exton Kathleen S Murphy Dec.9, 2019 Pending ap                                                                                                    | proval Edit View Recruit for position Archive |
|    |                                                              | PD-336 1035-2.4dministrative Support Coordinator II *TEMPLATE DO NOT EDIT* May 15, 2019 Approved                                                                                                    | Edit   View   Recruit for position   Archive  |
|    |                                                              |                                                                                                    | and a factor of the second second             |

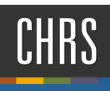

#### POSITION DESCRIPTION – COMPLETING THE TEMPLATE

You have now successfully opened a new position description template; complete all required elements per our campus PD template.

#### IMPORTANT: All asterisk fields are required.

- A. In Type of Action Requested drop-down menu, select New (Create a New Position Description) or Replacement.
- **B.** Internal Team Select the Department Description & ID of the department that the incumbent will work in.
- C. Job Code/Employee Classification Enter the appropriate classification code for the position. Click Search and it will populate automatically.
- D. Classification Title Leave field blank
- E. **MPP Job Code** Alpha numerical code to be completed by the classifier.
- F. Position Number If you do not know the 8-digit position number from PeopleSoft position management, you can search for it here. All CSUDH position numbers start with "DH". (Ex. "DH-00000000)

| Type of Action Requested:* Select   Internal Team:* DH-H R - RECRUITMENT - 38100   Job Code/Employee Classification:* Image: Complexe classification selected.   Classification Title: Image: Complexe classification selected.   MPP Job Code: Image: Complexe classification selected.   Position Number: Image: Complexe classification selected.   CSU Working Title:* Image: Complexe classification selected.   Salary Range/Grade: Image: Complexe classification selected.   Reports to Supervisor: Image: Complexe classification selected.   Reports To:* Image: Complexe classification selected.   Campus:* Select | A |
|----------------------------------------------------------------------------------------------------|---|
| Internal Team:*   Job Code/Employee Classification:*   DH-H R - RECRUITMENT - 38100   B   Job Code/Employee Classification:*   No job code/employee classification selected.   Classification Title:   MPP Job Code:   Position Number:   No position selected.   CSU Working Title:*   Salary Range/Grade:   Reports to Supervisor:   Reports to Supervisor:   Reports To:*   No position selected.     Campus:*                                                                                                    | - |
| Job Code/Employee Classification:*   Iob Code/Employee Classification:*     No job code/employee classification selected.     Classification Title:   MPP Job Code:   Position Number:   Position Number:   No position selected.   CSU Working Title:*   Salary Range/Grade:   No salary range/grade selected.   Reports to Supervisor:   Reports To:*   No position selected.   No position selected.     No position selected.     Campus:*                                                                                                    |   |
| No job code/employee classification selected.   Classification Title:   MPP job Code:   Position Number:   Position Number:   CSU Working Title:*   Salary Range/Grade:   Salary Range/Grade:   No salary range/grade selected.   Reports to Supervisor:   Reports To:*   No position selected.   Campus:*                                                                                                    |   |
| Classification Title:<br>MPP Job Code:<br>Position Number:<br>CSU Working Title:*<br>Salary Range/Grade:<br>Reports to Supervisor:<br>Reports To:*<br>No position selected.<br>Reports To:*<br>Select                                                                                                    |   |
| Classification Title:   MPP Job Code:   Position Number:   Position Number:   Salary Range/Grade:   Salary Range/Grade:   Q   Reports to Supervisor:   Reports To:*   No position selected.     No position selected.     No position selected.     Campus:*     Select                                                                                                    |   |
| MPP Job Code: Position Number: No position selected. CSU Working Title:* Salary Range/Grade: No salary range/grade selected. Reports to Supervisor: Reports To:* No position selected. Campus:* Select                                                                                                    |   |
| Position Number: Q C F<br>No position selected.<br>CSU Working Title:*<br>Salary Range/Grade: Q C<br>No salary range/grade selected.<br>Reports to Supervisor: Q<br>Reports To:* Q C<br>No position selected.<br>Campus:* Select V                                                                                                    |   |
| CSU Working Title:* Salary Range/Grade: No salary range/grade selected. Reports to Supervisor: Reports To:* No position selected. Campus:* Select                                                                                                    |   |
| CSU Working Title:* Salary Range/Grade: Q  No salary range/grade selected. Reports to Supervisor: Reports To:* No position selected. Campus:* Select                                                                                                    |   |
| CSU Working Title:* Salary Range/Grade: No salary range/grade selected. Reports to Supervisor: Reports To:* No position selected. Campus:* Select                                                                                                    |   |
| Salary Range/Grade: Q INO salary range/grade selected.<br>Reports to Supervisor: Q INO selected.<br>Reports To:* Q INO position selected.<br>Campus:* Select V                                                                                                    |   |
| No salary range/grade selected.       Reports to Supervisor:       Reports To:*       No position selected.       Campus:*                                                                                                    |   |
| Reports to Supervisor: Reports To:* Q No position selected. Campus:* Select                                                                                                    |   |
| Reports to Supervisor:<br>Reports To:* Q 2 No position selected. Campus:* Select                                                                                                    |   |
| Reports To:* Q IN Position selected.                                                                                                    |   |
| Campus:* Select                                                                                                    |   |
| Campus:* Select 🗸                                                                                                    |   |
|                                                                                                    |   |
| Division found V                                                                                                    |   |
| College/Program:* No College/Program found V                                                                                                    |   |
| Department:* No Department found                                                                                                    |   |
| FLSA Status: Select *                                                                                                    |   |
| Hiring Type: Select *                                                                                                    |   |
| Pay Plan: Select *                                                                                                    |   |
| Pay Plan Months Off:                                                                                                    |   |
|                                                                                                    |   |

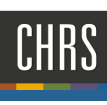

G. CSU Working Title - Type in the working POSITION INFORMATION title of the position to fill. DO NOT USE Type of Action Requested:\* Select Ŧ **ABBREVIATIONS.** Internal Team:\* DH-H R - RECRUITMENT - 38100 Job Code/Employee Classification:\* Q 🍠 H. Salary Range/Grade – Leave field blank No job code/employee classification selected. ١. **Reports to Supervisor** – Leave field blank Reports To – Search by Job title or J. Classification Title: MPP Job Code: Incumbent (first name). Select Position Number: Q / appropriate campus name. No position selected. K. Campus – Select "Dominguez Hills" from CSU Working Title:\* the drop-down menu Salary Range/Grade: ۹ / L. **Division** – Select the appropriate division No salary range/grade selected for the position from the dropdown Reports to Supervisor: menu Reports To:\* Q M. College/Program – Select the No position selected. appropriate college/program from the Campus:\* Select dropdown menu Division:\* No Division found N. Department - Select the appropriate College/Program:\* Department:\* department from the dropdown menu FLSA Status: Select O. FLSA Status – Select the appropriate FLSA Hiring Type: Select status from the dropdown menu (If you Pay Plan: Select Pay Plan Months Off: are unsure, select "other" and the classifier will validate after you submit.) **P.** Hiring Type - Select the appropriate Hiring Type from the dropdown menu Q. Pay Plan – Leave field blank R. Pay Plan Months Off: Leave field blank

# SENSITIVE POSITION INFORMATION

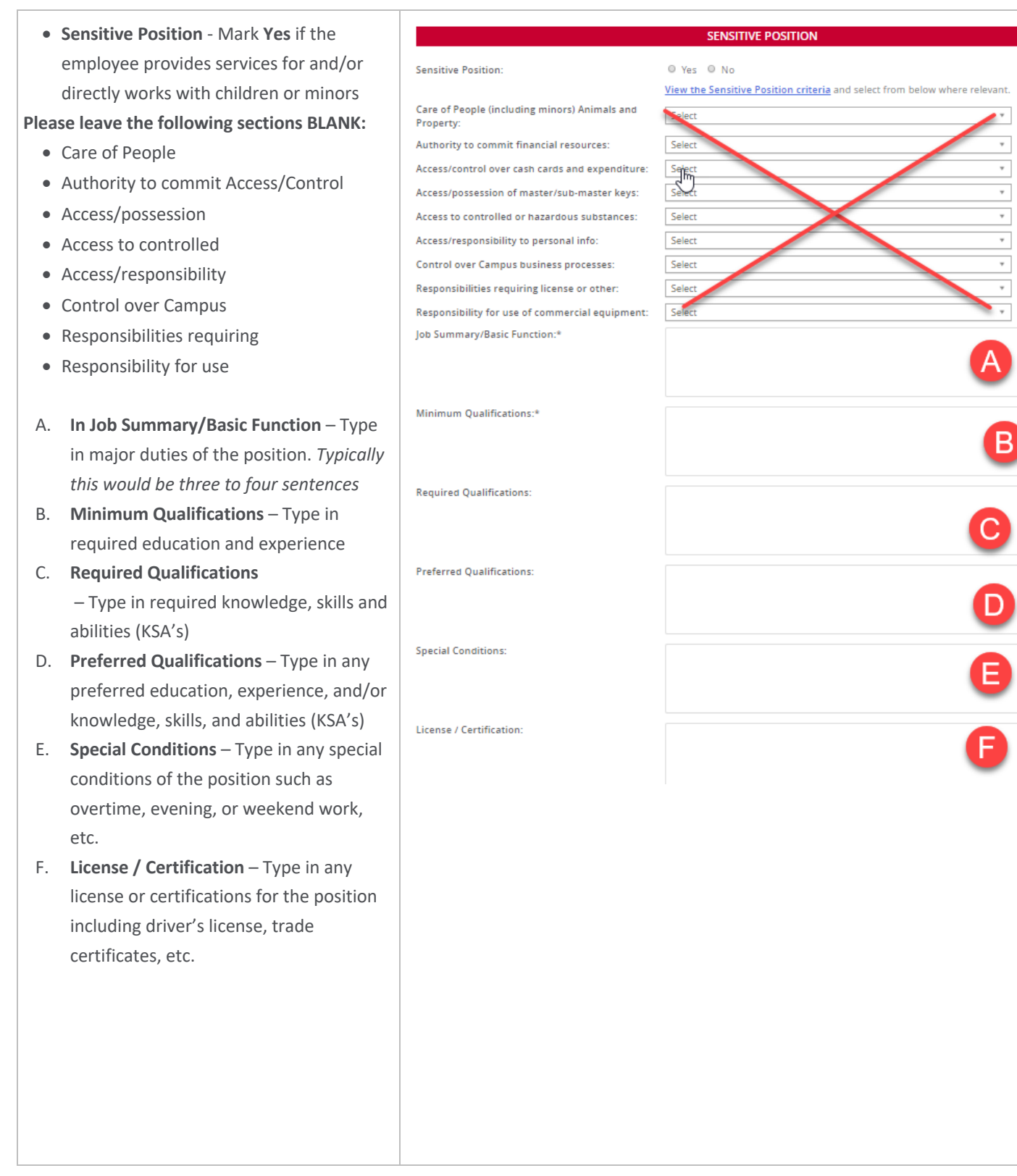

### SUDH

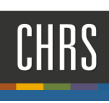

#### SENSITIVE POSITION CONTINUED

- A. Mandated Reporter Select appropriate field from the dropdown menu (if you are unsure, select "not mandated". The classifier will verify this section after submission)
- B. NCAA If applicable, select the appropriate field from the drop-down menu. Most positions will not utilize this field. Typically, this field is for positions within Athletics.
- C. Conflict of Interest For MPP (Management Personnel Plan) positions select "designated position". For all other positions, select "none".
- D. Supervises Employees For MPP (Management Personnel Plan) positions select "yes" if applicable. For all other positions, select "no".
- E. If position supervises other employees, list position titles
  - Leave this field blank

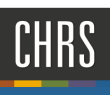

#### JOB DUTIES

A. Job Duties - Click the "New" box. Job Duties 1. Indicate the percent of time for each JOB DUTIES duty/responsibility (total percent must Essential / add up to 100%). List primary duties % of time Duties / Responsibilities Marginal associated with each major job There are no items to show responsibility New Please list the essential (core) duties of the position and the percentage each responsibility in the table above. A function may be essential because: SELECTION CRITERIA a. The position was established to perform Add the function O There are no items to show b. A limited number of employees are New available to perform the function c. Removing the function would fundamentally change the position 2. Continue to add new Job duties until you have accounted for all 100% B. Selection Criteria - Enter selection criteria that the search committee will use later to rank/qualify candidates Leave field blank if criteria unknown.

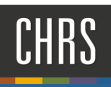

### PHYSICAL MENTAL AND ENVIRONMENTAL DEMANDS

| Α.  | Only four fields are utilized from all the | Phys                                                                                               | sical Mental and Environmental Demands                                                                                |                           |  |  |  |
|-----|--------------------------------------------|----------------------------------------------------------------------------------------------------|----------------------------------------------------------------------------------------------------|---------------------------|--|--|--|
|     | drandown menus from bending to             | ** Physical Mental and Environmental Requirements Must be Completed for all Positions **           |                                                                                                    |                           |  |  |  |
|     | aropuowir menus nom bending to             |                                                                                                    |                                                                                                    |                           |  |  |  |
|     | walking.                                   | Please indicate the frequency (Constantly; Frequent                                                | tly; Occasionally; or Never) and whether or not the requirement is ess                                                | ential.                   |  |  |  |
| Cor | nplete the following only:                 |                                                                                                    | Constantly: 6-8 hours per day (75% or more of time)                                                                   |                           |  |  |  |
| •   | Lifting or Carrying up to 10lbs            |                                                                                                    | Frequently: 3-6 hours a day (35-74% of time)<br>Occasionally: up to 3 hours a day (up to 34% of time)                 |                           |  |  |  |
| •   | Lifting or Carrying up to 25lbs            |                                                                                                    | Never: Not applicable                                                                                                 |                           |  |  |  |
|     | Lifting or Cornving up to Folloc           | Physical and Mental Requirements                                                                   |                                                                                                    |                           |  |  |  |
| •   | Lifting or Carrying up to Solbs            | Bending:                                                                                           | Select                                                                                                    | <b>v</b>                  |  |  |  |
| ٠   | Lifting or Carrying over to 50lbs          | Climbing:                                                                                          | Select                                                                                                    | v                         |  |  |  |
|     |                                            | Concentrating:                                                                                     | Select                                                                                                    | <b>v</b>                  |  |  |  |
|     |                                            | Crawling:                                                                                          | Select                                                                                                    | v                         |  |  |  |
|     |                                            | Decision Making:                                                                                   | Select                                                                                                    | v                         |  |  |  |
|     |                                            | Keyboarding and Mousing:                                                                           | Select                                                                                                    | v                         |  |  |  |
|     |                                            | Lifting or Carrying up to 10 lbs.:                                                                 | Select                                                                                                    | Ŧ                         |  |  |  |
|     |                                            | Lifting or Carrying up to 25 lbs.:                                                                 | Select                                                                                                    | *                         |  |  |  |
|     |                                            | Lifting or Carrying up to 50 lbs.:                                                                 | Select                                                                                                    | <b>v</b>                  |  |  |  |
|     |                                            | Lifting or Carrying over 50 lbs.:                                                                  | Select                                                                                                    | <b>v</b>                  |  |  |  |
|     |                                            | Performing Calculations:                                                                           | Select                                                                                                    | <b>v</b>                  |  |  |  |
|     |                                            | Pushing or Pulling:                                                                                | Select                                                                                                    | <b>v</b>                  |  |  |  |
|     |                                            | Reaching Overhead:                                                                                 | Select                                                                                                    | <b>v</b>                  |  |  |  |
|     |                                            | Repetitive Motion of Upper Extremeties:                                                            | Select                                                                                                    | <b>v</b>                  |  |  |  |
|     |                                            | Sitting:                                                                                           | Select                                                                                                    | ¥<br>                     |  |  |  |
|     |                                            | Standing:                                                                                          | Select                                                                                                    | -                         |  |  |  |
|     |                                            | Stooping kneeling or squatting:                                                                    | Select                                                                                                    | · ·                       |  |  |  |
|     |                                            | waiking.                                                                                           | Select                                                                                                    |                           |  |  |  |
| Α.  | Leave all fields blank in this section     | To add additional Physical and Mental Requiren<br>(Constantly; Frequently; Occasionally; or Never) | nents - Please provide the 1) Physical and/or Mental Requirement<br>) and 3) Whether it is Essential to the position: | description; 2) Frequency |  |  |  |
|     |                                            | Other Physical & Mental Requirement No. 1<br>Description:                                          |                                                                                                    |                           |  |  |  |
|     |                                            | Other Division and Manael Day Mark Services                                                        |                                                                                                    |                           |  |  |  |
|     |                                            | Other Physical & Mental Requirement No. 2                                                          | : Select                                                                                                    | · ·                       |  |  |  |
|     |                                            | Description:                                                                                       |                                                                                                    |                           |  |  |  |
|     |                                            | Other Physical and Mental Req No.2 Frequency:                                                      | : Select                                                                                                    | v                         |  |  |  |
|     |                                            | Other Physical & Mental Requirement No. 3<br>Description:                                          |                                                                                                    |                           |  |  |  |
|     |                                            |                                                                                                    |                                                                                                    |                           |  |  |  |
|     |                                            | Other Physical and Mental Req No.3 Frequency:                                                      | : Select                                                                                                    | v                         |  |  |  |
|     |                                            | Other Physical & Mental Requirements:                                                              |                                                                                                    |                           |  |  |  |
|     |                                            |                                                                                                    |                                                                                                    |                           |  |  |  |
|     |                                            |                                                                                                    |                                                                                                    |                           |  |  |  |
|     |                                            |                                                                                                    |                                                                                                    |                           |  |  |  |
|     |                                            |                                                                                                    |                                                                                                    |                           |  |  |  |
|     |                                            |                                                                                                    |                                                                                                    |                           |  |  |  |
|     |                                            |                                                                                                    |                                                                                                    |                           |  |  |  |
|     |                                            |                                                                                                    |                                                                                                    |                           |  |  |  |
|     |                                            |                                                                                                    |                                                                                                    |                           |  |  |  |

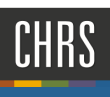

#### ENVIRONMENTAL REQUIREMENTS

Indicate the type of environmental factors which are essential to the position activities (If you are unsure, consult with the hiring manager.)

| Drive motorized equipment:                                                                                                    | Select                                                                                                    | Ŧ                  |
|----------------------------------------------------------------------------------------------------|----------------------------------------------------------------------------------------------------|--------------------|
| Excessive Noise:                                                                                                    | Select                                                                                                    | *                  |
| Hazards:                                                                                                    | Select                                                                                                    | Ŧ                  |
| Dutdoor:                                                                                                    | Select                                                                                                    | ▼                  |
| Elevated Work:                                                                                                    | Select                                                                                                    | ▼                  |
| Extreme Temperature (hot or cold):                                                                                                    | Select                                                                                                    |                    |
| ndoor (Typical office environment):                                                                                                    | Select                                                                                                    | Ŧ                  |
| Frequently; Occasionally; or Never) and 3) Whet                                                                                                    | <ul> <li>- rease provide the 17 childran requirement description; 2)</li> <li>ther it is Essential to the position:</li> </ul> | rrequency (constan |
| Description:                                                                                                    |                                                                                                    |                    |
|                                                                                                    |                                                                                                    |                    |
| Dther Environmental Req No.1 Frequency:                                                                                                    | Select                                                                                                    | ▼                  |
| Dther Environmental Req No.1 Frequency:<br>Dther Environmental Requirement No. 2<br>Description:                                                                                                    | Select                                                                                                    | Ŧ                  |
| Other Environmental Req No.1 Frequency:<br>Other Environmental Requirement No. 2<br>Description:<br>Other Environmental Req No.2 Frequency:                                                                                                    | Select Select                                                                                                    | Ŧ                  |
| Other Environmental Req No.1 Frequency:<br>Other Environmental Requirement No. 2<br>Description:<br>Other Environmental Req No.2 Frequency:<br>Other Environmental Requirement No. 3<br>Description:                                                                                 | Select Select                                                                                                    | Ŧ                  |
| Other Environmental Req No.1 Frequency:<br>Other Environmental Requirement No. 2<br>Description:<br>Other Environmental Req No.2 Frequency:<br>Other Environmental Requirement No. 3<br>Description:<br>Other Environmental Req No.3 Frequency:                                      | Select Select Select                                                                                                    | T T                |
| Other Environmental Req No.1 Frequency:<br>Other Environmental Requirement No. 2<br>Description:<br>Other Environmental Req No.2 Frequency:<br>Other Environmental Requirement No. 3<br>Description:<br>Other Environmental Req No.3 Frequency:<br>Other Environmental Requirements: | Select       Select       Select                                                                                               | Ψ<br>Ψ             |

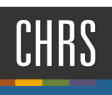

## POSTING DETAILS

| <ul> <li>Advertising Summary and</li> <li>Advertisement Text – Leave fields blank</li> </ul> | POSTING DETAILS         Advertising Summary:       Advertising Summary:         *** Standard Posting Template ***         *** Marketing Posting Template *** |
|----------------------------------------------------------------------------------------------|----------------------------------------------------------------------------------------------------|
|                                                                                              | B I U S ≣- ⊞- ⊒ ⊒ Formats- <u>A</u> - <u>M</u> - d <sup>o</sup> ⊒ ₹ ⊞- I, ↔                                                                                  |
|                                                                                              |                                                                                                    |

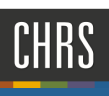

# USERS AND APPROVALS

- A. Justification for Position Reason for replacement (Employee being replaced): Internal Only, Resignation, Emergency Hire
- B. Hiring Administrator Enter hiring manager
- C. Approval Process DH- MPP Approval Process - to be utilized for all Management (MPP) positions

DH - Staff Approval Process - Existing - To be utilized to recruit for a previously classified position Description template

DH - Staff Approval Process - New - to be utilized to submit for classification review

If you are unsure, verify with your recruiter before you submit. Do not submit this for approval if you are unsure.

D. HR/Faculty Affairs Representative Type in the Recruiter for the respected division

To identify the Recruiter, click hyperlink: <u>Recruitment</u>

E. Click Next page.

|                                     | USERS AND APPROVALS                                                             |
|-------------------------------------|---------------------------------------------------------------------------------|
| Justification for Position:         |                                                                                 |
| Hiring Administrator:*              | Tammy Dietzel   Q     Email address: tdietzel@calstate.edu                      |
| Approval process:*                  | None •                                                                          |
|                                     |                                                                                 |
|                                     |                                                                                 |
| HR/Faculty Affairs Representative:* | Q Ø                                                                             |
|                                     |                                                                                 |
|                                     | Next page >                                                                     |
|                                     | Next page ><br>Please fill in all mandatory fields marked with an asterisk (*). |
|                                     | Next page >                                                                     |
|                                     | Next page >                                                                     |
|                                     | Next page >                                                                     |
|                                     | Next page >                                                                     |
|                                     | Next page >                                                                     |
|                                     | Next page ><br>Please fill in all mandatory fields marked with an asterisk (*). |
|                                     | Next page ►<br>Please fill in all mandatory fields marked with an asterisk (*). |
|                                     | Next page ►<br>Please fill in all mandatory fields marked with an asterisk (*). |
|                                     | Next page ►<br>Please fill in all mandatory fields marked with an asterisk (*). |

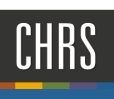

## NOTES TAB

This section is optional, but allows the Division Liaison to write a note to the classifier, if necessary

- A. At the top of the page, click on the "Notes" Tab.
- B. Fill in as appropriate.
- C. Click Next Page.

|      |               |        |                                                   |        | 3005   | reopie | керонз | ocunys        | Kecent nen  |
|------|---------------|--------|---------------------------------------------------|--------|--------|--------|--------|---------------|-------------|
|      | New posit     | ion de | scription                                         |        |        |        |        |               |             |
|      | Position info | Notes  | Documents                                         |        |        |        |        |               |             |
|      |               |        |                                                   |        |        |        |        |               |             |
|      | Add: Selec    | ct 🔻   |                                                   |        |        |        |        |               |             |
|      |               |        | Next page>                                        |        |        |        |        |               |             |
|      |               |        | Save a draft Submit Submit &                      | & Exit | Cancel |        |        |               |             |
| CHRS |               |        |                                                   |        |        | Jobs   | People | Reports Setti | ngs Recenti |
|      |               |        | New position description                          |        |        |        |        |               |             |
|      |               |        | Position info Notes Documents                     |        |        |        |        |               |             |
|      |               |        | Campus Link*: A Select                            |        |        |        | ۲      |               |             |
|      |               |        | Click HERE for Position Description User Guide(s) |        |        |        |        |               |             |
|      |               |        |                                                   |        |        |        |        |               |             |
|      |               |        |                                                   |        |        |        |        |               |             |
|      |               |        |                                                   |        |        |        |        |               |             |
|      |               |        |                                                   |        |        |        |        |               |             |

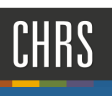

#### DOCUMENTS TAB

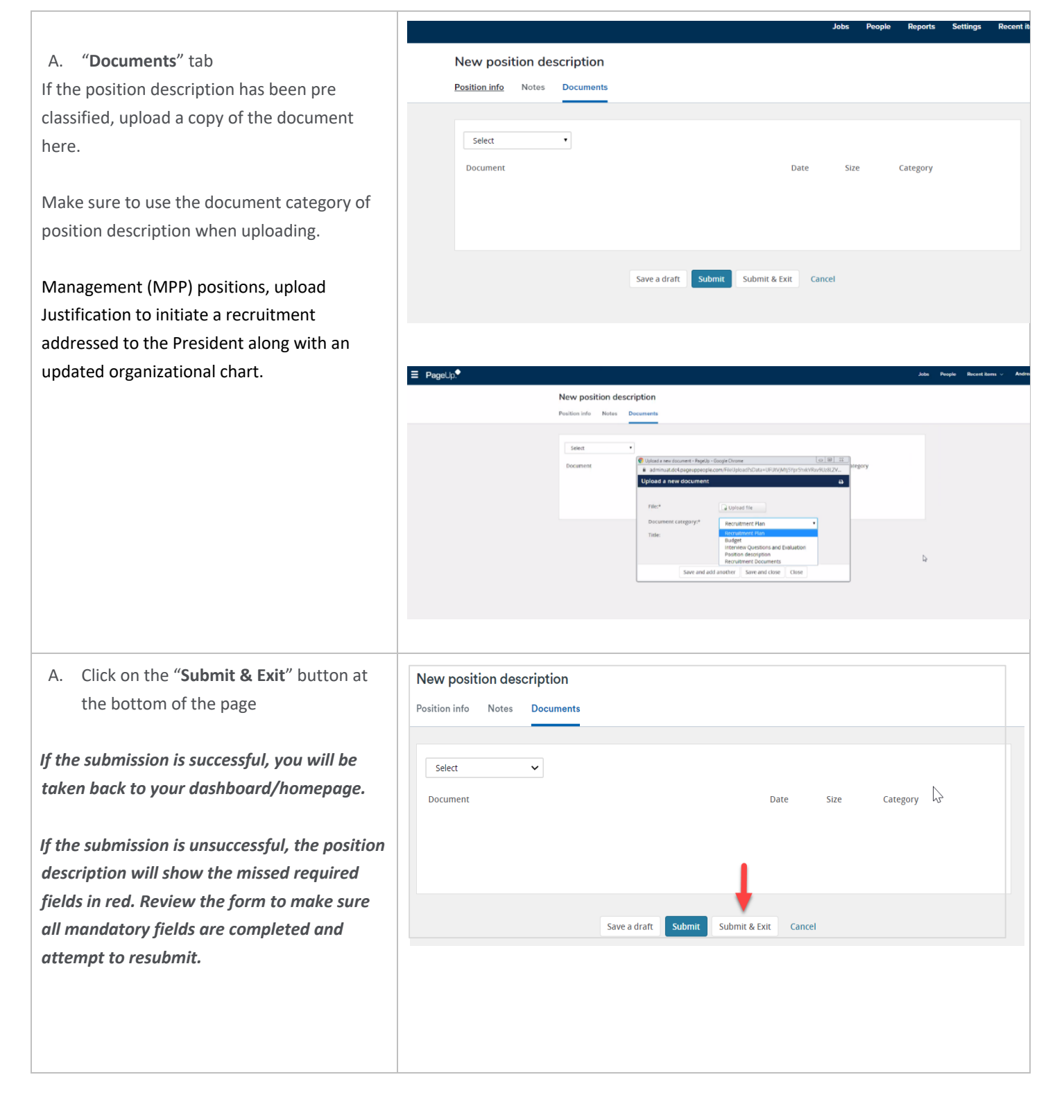